## 求人者マイページの開設手順書

~ ハローワーク西尾に求人を申し込んだことがある場合~

- ハローワークの窓口、又はメールにより、求人者マイページ開設用の メールアドレスを登録する。
  - ※ メールで送る場合

送信先アドレス: 23120kigyou@mhlw.go.jp

メール題名:「求人者マイページ開設希望」

メール本文:①登録するメールアドレス ②事業所名 ③担当者名

- ※ メールによる登録の場合、ハローワークに登録済みの電話番号に折り返し ご連絡し、担当者の在籍確認など行ってから、登録いたします。
- **2** 「ハローワークインターネットサービス」にアクセスする。
- 3 「事業主の方」の 求人者マイページ開設(パスワード登録) クリック!

4 「プライバシーポリシー」及び「マイページ利用規約」を確認し、 「同意します」に チェック。 次へ進む クリック!

5 登録したメールアドレスを入力。 次へ進む クリック!

- 6 パスワード登録(半角数字、英字、記号を組み合わせて8桁以上32桁以内)
  ⇒ 認証キー入力(メールアドレスに認証キーが届きます。パスワード登録画面を 閉じないで認証キーをチェック) ⇒ 完了 クリック!
- 7 求人者マイページの開設完了! ログイン(求人者マイページ) から ログインできることを必ず確認してください。
  - ※ 登録したメールアドレスがログインIDになります。
  - ※ ログインを一度もしていない場合は、ハローワークから確認のお電話を する場合があります。

操作方法がご不明の際は、専用ヘルプデスク 🕿 0570-077450 へお問い合わせください。